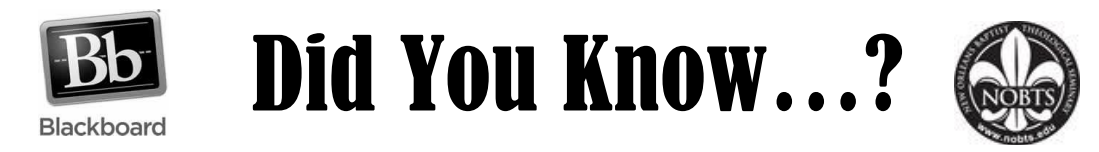

You can enroll yourself in your NOBTS course on Blackboard.

- 1. Log into Blackboard Learn at nobts.blackboard.com
- 2. Click on the **Courses** tab

| My NOBTS Courses |                                                                  |
|------------------|------------------------------------------------------------------|
| Add Module       |                                                                  |
| Tools            | My Announcements                                                 |
| Announcements    | No Institution Announcements have been posted in the last 7 days |
| Calendar         | No Course or Organization Announcements have been posted in th   |
| Tasks            |                                                                  |
| My Grades        | more announcements                                               |
|                  |                                                                  |
| Send Email       |                                                                  |

3. Click the Browse Course Catalog button

|        | Course Catalog |                       |  |
|--------|----------------|-----------------------|--|
|        |                | Browse Course Catalog |  |
| ∍ling: |                |                       |  |
|        |                |                       |  |

4. Search using **ID** and **Contains**. Type the **Course ID** with no spaces or symbols (ex. PATH5300).

| Browse Course Ca                                                          | atalog                   |                                       |  |
|---------------------------------------------------------------------------|--------------------------|---------------------------------------|--|
| Search Catalog Course                                                     | Contains     PATH5300    | AND Creation Date Before V 05/28/2014 |  |
| Browse Terms<br>Select a term to see only courses<br>unspecified term  Go | s belonging to that term |                                       |  |

## 5. Click Go.

Г

6. Find your course, click the drop down arrow, and click **enroll**.

| Course ID 🛆  | Course Name                                             | Instructor Names                                                                   |
|--------------|---------------------------------------------------------|------------------------------------------------------------------------------------|
| EM-PATH5300  | Worship Leadership [Master - Online]                    | Gregory Woodward, gary dennis, Craig Price, Laurie Watts, Blackbe<br>Administrator |
| H5300DP      | Worship Leadership (fall 2012)                          | Dennis Phelps, Darryl Ferrington                                                   |
| PATH5300GW   | Worship Leadership                                      | Joe McKeever, Gregory Woodward                                                     |
| PATH5300MS   | Worship Leadership [January 2012 Workshop -<br>Atlanta] | Dennis Phelps, Michael Sharp                                                       |
| PATH5300MS-2 | Worship Leadership [May 2011 Workshop - Red<br>Carpet]  | Michael Sharp, William Miller                                                      |
| DATHE200MS 2 | Warehin Loadarahin (May 2012 Warkahan) Now              | Dappie Bhalpe, John Corrett, Cragon/Mandword, Blackhoard ASD                       |

## 7. Click Submit.

\*If the course has an access code you will need to retrieve that from your professor.

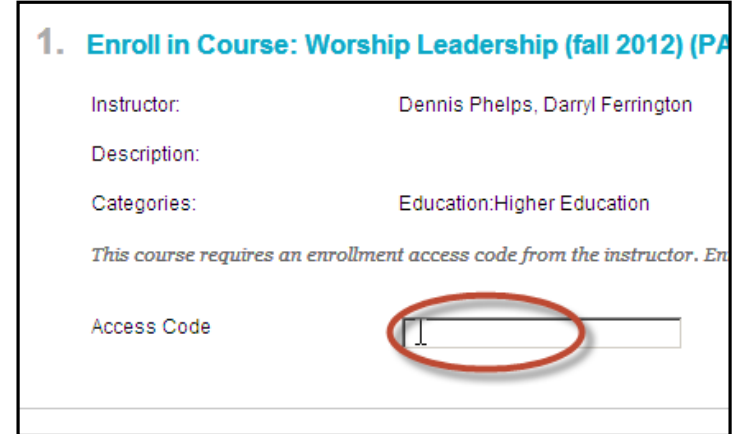

7. The Course will now show up under you **My NOBTS** tab in you're my **My Course** box or under the **Courses** tab.

**NOTE:** If you are registered in an online or hybrid course, you will not be able to enroll yourself in your class. The Blackboard Administrator will enroll you into your online and hybrid courses, if you have an account with your NOBTS ID number in it, once registration for the term has closed and you have been cleared by the business office to be enrolled on Blackboard.

## If you have any further questions feel free to contact us at blackboardhelpdesk@nobts.edu